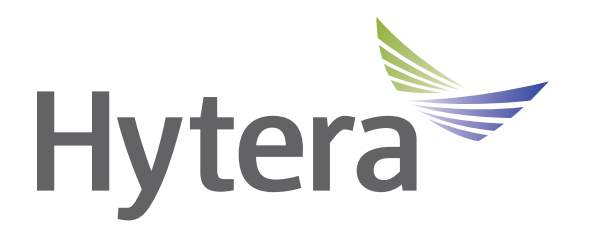

SERVICE MANUAL

# PNC370 Smart LTE Terminal

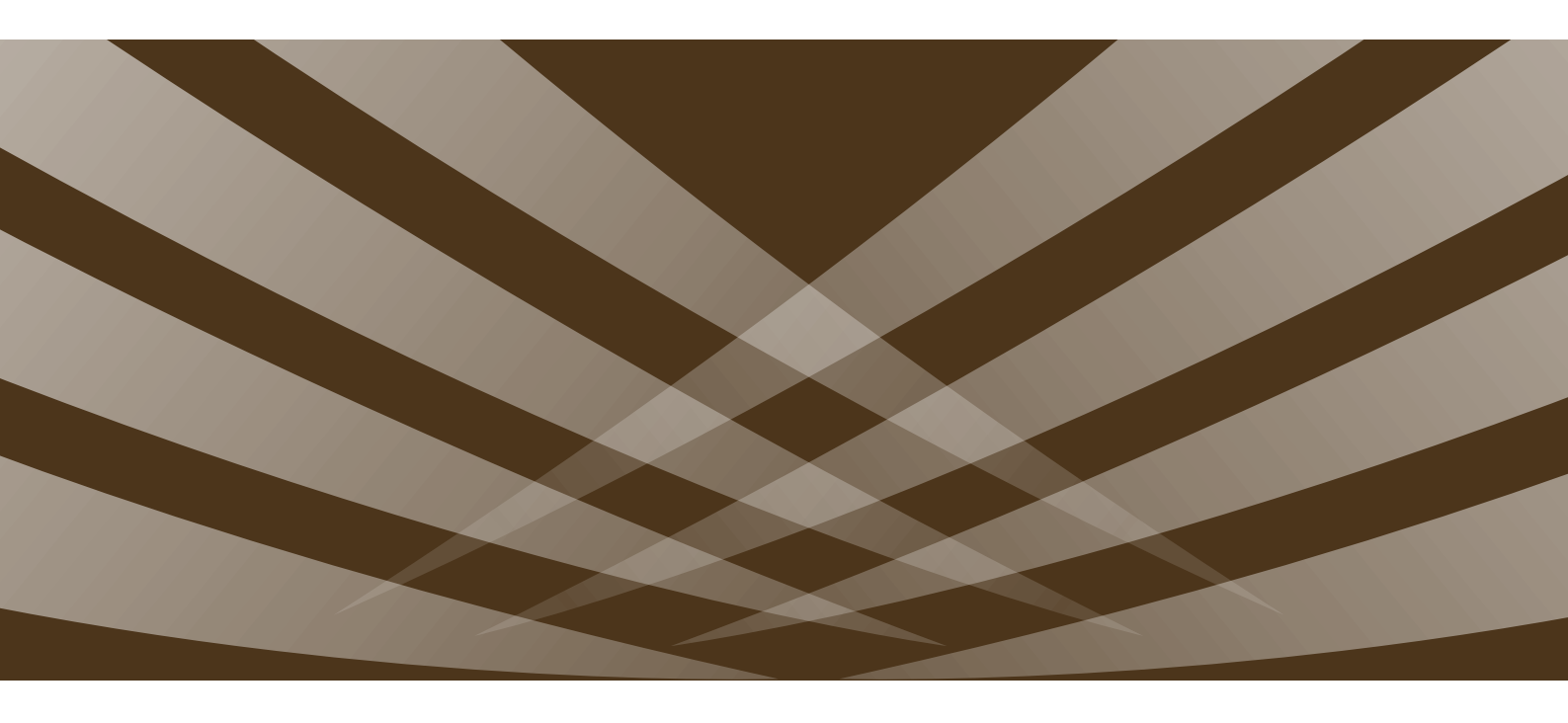

# **Preface**

This manual describes the information related to the product repair. It is intended for use by qualified technicians only. To repair the product properly, please read this manual carefully before repairing.

This manual is applicable to the following product:

PNC370 PoC Terminal

# **Copyright Information**

Hytera is the trademark or registered trademark of Hytera Communications Corporation Limited (the Company) in the People's Republic of China (PRC) and/or other countries or areas. The Company retains the ownership of its trademarks and product names. All other trademarks and/or product names that may be used in this manual are properties of their respective owners.

The product described in this manual may include the Company's computer programs stored in memory or other media. Laws in PRC and/or other countries or areas protect the exclusive rights of the Company with respect to its computer programs. The purchase of this product shall not be deemed to grant, either directly or by implication, any rights to the purchaser regarding the Company's computer programs. The Company's computer programs may not be copied, modified, distributed, decompiled, or reverse-engineered in any manner without the prior written consent of the Company.

## **Disclaimer**

The Company endeavors to achieve the accuracy and completeness of this manual, but no warranty of accuracy or reliability is given. All the specifications and designs are subject to change without notice due to continuous technological development. No part of this manual may be copied, modified, translated, or distributed in any manner without the prior written consent of the Company.

We do not guarantee, for any particular purpose, the accuracy, validity, timeliness, legitimacy or completeness of the third-party products and contents involved in this manual.

If you have any suggestions or would like to receive more information, please visit our website at: http://www.hytera.com.

# **Documentation Information**

## **Conventions**

#### **Instructional Conventions**

| lcon          | Description                                                                |
|---------------|----------------------------------------------------------------------------|
| ΤΙΡ           | Indicates information that can help you make better use of your product.   |
| <b>Ø</b> NOTE | Indicates references that can further describe the related topics.         |
|               | Indicates situations that could cause data loss or equipment damage.       |
| WARNING       | Indicates situations that could cause minor personal injury.               |
| A DANGER      | Indicates situations that could cause major personal injury or even death. |

#### **Notational Conventions**

| Convention | Description                                                                                                    |
|------------|----------------------------------------------------------------------------------------------------|
| ""         | The quotation marks enclose the name of a software interface element. For example, click "OK".                                                         |
| Bold       | The text in boldface denotes the name of a hardware button. For example, press the <b>PTT</b> key.                                                     |
| ->         | The symbol directs you to access a multi-level menu. For example, to select "New" from the "File" menu, we will describe it as follows: "File -> New". |

# **Revision History**

| Version | Release Date | Description      |
|---------|--------------|------------------|
| V00     | May 2019     | Initial release. |

# Contents

| 1. Product Layout                                     | 1  |
|-------------------------------------------------------|----|
| 2. Disassembly and Reassembly                         | 2  |
| 2.1 Tools                                             | 2  |
| 2.2 Procedures                                        | 2  |
| 3. Exploded View and Packaging Guide                  | 4  |
| 3.1 Exploded View                                     | 4  |
| 3.2 Packaging Guide                                   | 6  |
| 4. Specifications                                     | 7  |
| 5. Circuit Description                                | 9  |
| 5.1 Baseband Section                                  | 9  |
| 5.1.1 Control Module                                  | 9  |
| 5.1.2 Audio and Peripheral Module                     | 11 |
| 5.2 RF Section                                        | 12 |
| 5.2.1 Communication Mode                              | 12 |
| 5.2.2 TX Circuit                                      | 12 |
| 5.2.3 Main Receiving Circuit                          | 13 |
| 5.2.4 Diversity Receiving Circuit                     | 13 |
| 5.2.5 GNSS/WLAN/BT Circuit                            | 13 |
| 6. Circuit Inspection                                 | 15 |
| 6.1 Baseband Section                                  | 15 |
| 6.1.1 Downloading Failed                              | 15 |
| 6.1.2 Powering On Failed                              | 15 |
| 6.1.3 Lighting Up Screen Failed                       | 16 |
| 6.1.4 Charging Status Displaying Failed               | 16 |
| 6.1.5 Turning On Backlight/Flashlight Failed          | 17 |
| 6.1.6 Speaker/Microphone Failed to Output/Input Audio | 17 |
| 6.1.7 Keypad Failed to Respond                        | 18 |
| 6.1.8 SIM Card Failed to Be Detected                  | 18 |
| 6.2 RF Section                                        | 19 |
| 6.2.1 Calibration Totally Failed                      | 19 |
| 6.2.2 XO Calibration Failed                           | 19 |
| 6.2.3 Calibration Partly Failed                       | 19 |
| 6.3 Wi-Fi Section                                     | 20 |
| 6.3.1 Connecting to Wi-Fi Networks Failed             | 20 |
| 6.3.2 Poor Wi-Fi Network Performance                  | 20 |
| 7. Interface Details                                  | 21 |
| 8. Tuning Description                                 | 22 |

|    | 8.1 Installing Driver                   | 22 |
|----|-----------------------------------------|----|
|    | 8.2 Upgrading Software                  | 22 |
|    | 8.2.1 Preparation                       | 22 |
|    | 8.2.2 Procedure                         | 22 |
|    | 8.3 Testing the Radio                   | 24 |
|    | 8.3.1 Preparation                       | 24 |
|    | 8.3.2 Procedure                         | 24 |
|    | 8.3.3 Judgement Standard for Test Items | 25 |
|    | 8.3.4 Hiding the Test App               | 26 |
| 9. | . Block Diagram                         | 27 |
|    | 9.1 Baseband Section                    | 27 |
|    | 9.2 RF Section                          | 28 |
| 1( | 0. Part List                            | 29 |
|    |                                         |    |

# **1. Product Layout**

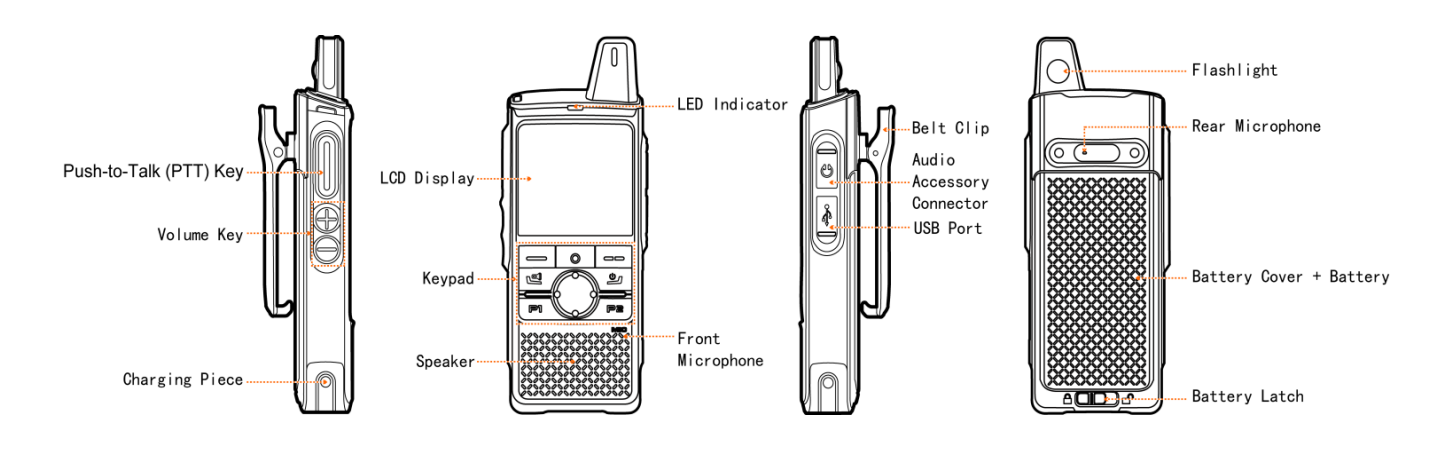

# 2. Disassembly and Reassembly

This chapter describes how to disassemble the radio. To reassemble the radio, do vice versa.

When reassembling the terminal, make sure that the waterproof ring is evenly inserted into the original position to ensure the waterproof performance of the terminal.

# 2.1 Tools

- Phillips screwdriver
- T8 screwdriver
- Needle-nose pliers
- Tweezers

# **2.2 Procedures**

1. Use a Phillips screwdriver to remove the two screws fixing the belt clip, and then remove the belt clip.

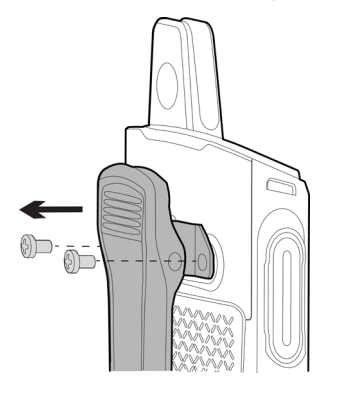

2. Slide the battery latch to the 🖌 position, and then remove the battery cover.

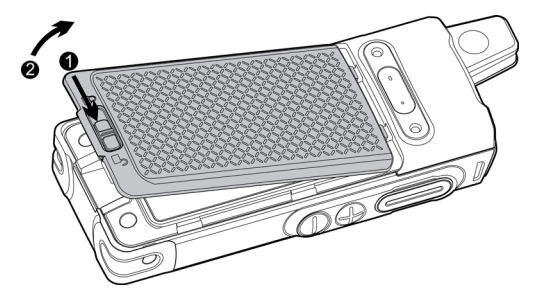

3. Lift the bottom of the battery to remove the battery from the radio.

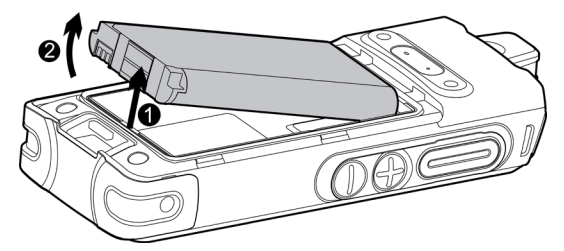

4. Remove the chassis as follows:

- a. Use a T8 screwdriver to remove the four screws on the chassis.
- b. Use a tweezer to remove the FPC connector between the chassis and main board.
- c. Remove the chassis.

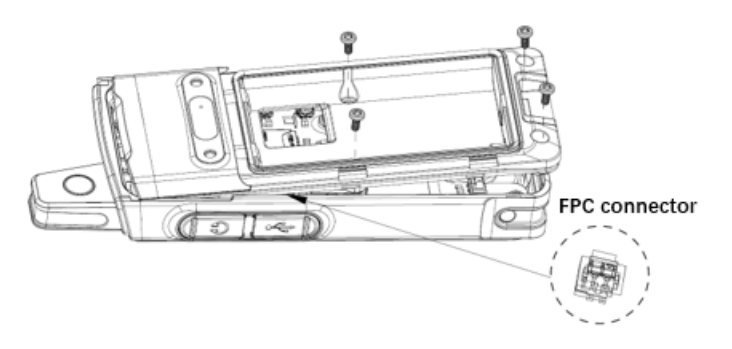

- 5. Remove the main board as follows:
  - a. Use a Phillips screwdriver to remove the four screws on the main board.

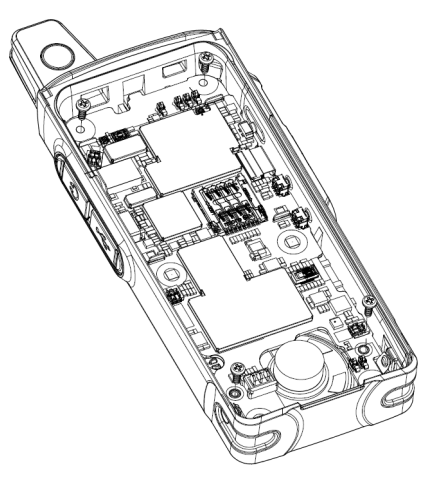

- b. Remove the four FPC connectors on the main board.
- c. Remove the main board.
- 6. Use the needle-nose pliers to straighten the four clips and remove the screen holder and screen.

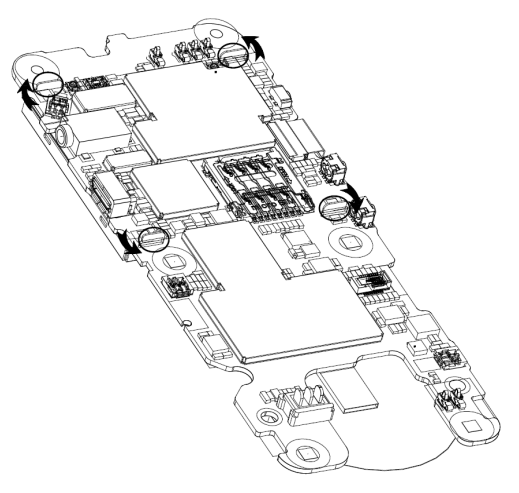

# 3. Exploded View and Packaging Guide

# 3.1 Exploded View

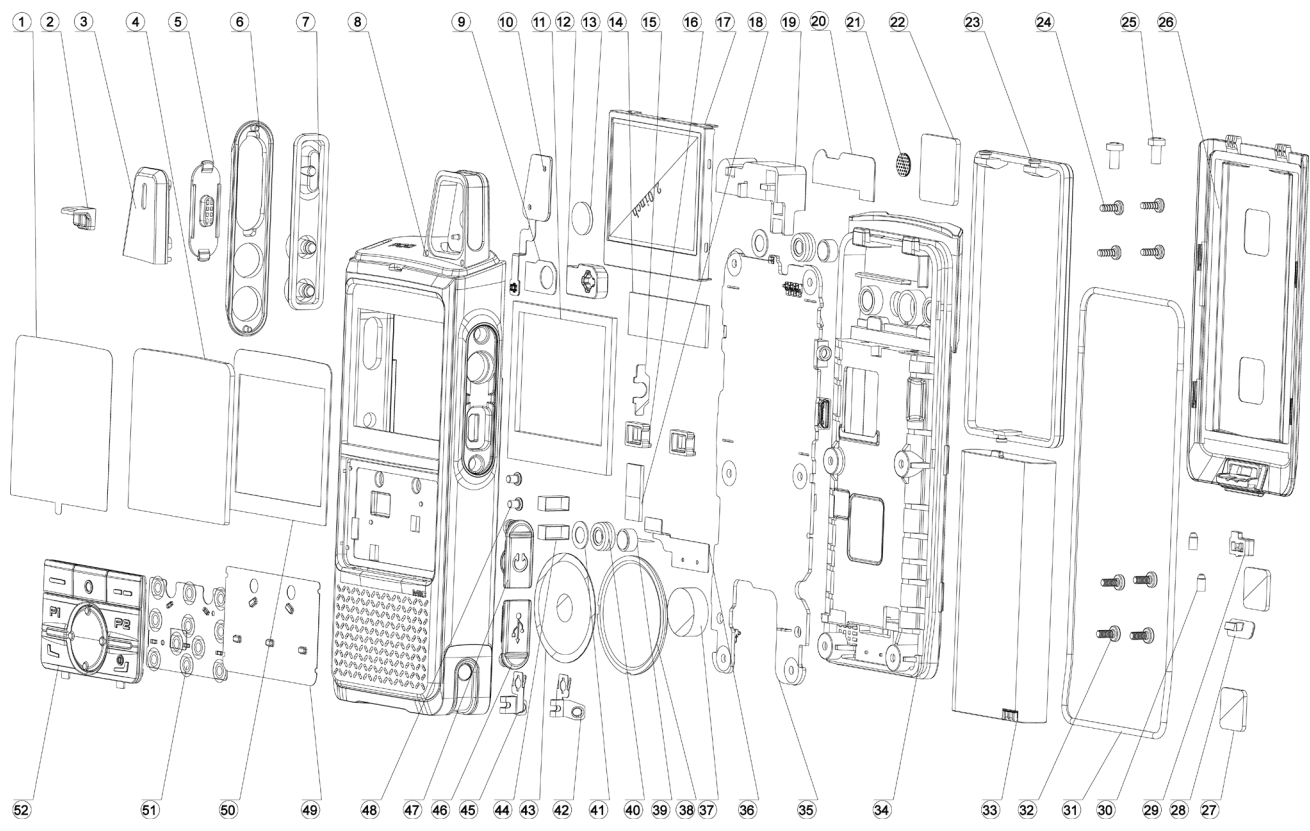

The table below lists the parts.

| No. | Part No.       | Description                       | Qty | No. | Part No.       | Description                              | Qty |
|-----|----------------|-----------------------------------|-----|-----|----------------|------------------------------------------|-----|
| 1   | 5113010000352A | Protective film for lens          | 1   | 27  | 5113050000345A | Preloaded foam for<br>battery cover      | 2   |
| 2   | 5110990000021A | Light guide                       | 1   | 28  | 5116000000243A | Battery Latch                            | 1   |
| 3   | 5116000002477A | LED Cover                         | 1   | 29  | 5116000000480A | Slider for battery latch                 | 1   |
| 4   | 5116000002578A | LCD lens                          | 1   | 30  | 5116000001552A | Stopper for accessory<br>connector cover | 2   |
| 5   | 5116000002472A | PTT key bracket                   | 1   | 31  | 511000000607A  | Waterproof ring                          | 1   |
| 6   | 5116000002473A | PTT key cover                     | 1   | 32  | 510700000234A  | Machine screw                            | 4   |
| 7   | 5110020000013A | PTT key                           | 1   | 33  | 3201000000227  | Li-ion battery                           | 1   |
| 8   | 5116000002470A | Front housing                     | 1   | 34  | 5116000002471A | Chassis                                  | 1   |
| 9   | 5113070000150A | Double-sided tape for GPS antenna | 1   | 35  | 1              | Main board                               | 1   |
| 10  | 1              | FPC for flashlight                | 1   | 36  | 50151100000041 | Diversity antenna                        | 1   |
| 11  | 5113050000344A | Buffer foam for LCD               | 1   | 37  | 5113050000346A | Preloaded foam for speaker               | 1   |
| 12  | 50151100000039 | GPS/WIFI/BT<br>antenna            | 1   | 38  | 51020600000125 | Speaker                                  | 1   |

| No. | Part No.       | Description                                       | Qty | No. | Part No.       | Description                      | Qty |
|-----|----------------|---------------------------------------------------|-----|-----|----------------|----------------------------------|-----|
| 13  | 5116000001101A | Convex lens                                       | 1   | 39  | 51020200000053 | Microphone                       | 2   |
| 14  | 5115020000048A | Grounded<br>conductive foam for<br>LCD            | 1   | 40  | 511000000033A  | Silicone MIC cover               | 2   |
| 15  | 5113010000351A | PC plate for<br>earpiece jack                     | 1   | 41  | 5113030000026A | Waterproof MIC mesh              | 2   |
| 16  | 5110010000019A | Silicone rubber<br>cover for battery<br>connector | 2   | 42  | 5111000002116A | Left charging piece              | 1   |
| 17  | 50100200000048 | LCD Display                                       | 1   | 43  | 5113040000197A | Speaker felt                     | 1   |
| 18  | 5115020000046A | Grounded<br>conductive foam for<br>speaker        | 1   | 44  | 5115020000047A | Grounded conductive foam for key | 2   |
| 19  | 50151100000040 | LDS main antenna                                  | 1   | 45  | 5111000002117A | Right charging piece             | 1   |
| 20  | 5113070000149A | Double-sided tape for main antenna                | 1   | 46  | 5116000000841A | USB connector cover              | 1   |
| 21  | 5113030000004A | Waterproof and breathable film                    | 1   | 47  | 5116000001582A | Accessory connector cover        | 1   |
| 22  | 5110010000018A | Silicone rubber<br>cover for micro SIM<br>card    | 1   | 48  | 5107000000507B | Machine screw                    | 2   |
| 23  | 5110030000014A | Waterproof ring for<br>battery cover              | 1   | 49  | /              | Key FPC                          | 1   |
| 24  | 5107000000157A | Self-tapping screw                                | 4   | 50  | 5113070000151A | Double-sided tape for LENS       | 1   |
| 25  | 510700000051A  | Machine screw                                     | 2   | 51  | 5112010000112A | Metal dome                       | 1   |
| 26  | 5116000002474A | Battery cover                                     | 1   | 52  | 5116000002484A | P&R key                          | 1   |

ΟΝΟΤΕ

The part number is subject to change without notice due to product upgrade.

# 3.2 Packaging Guide

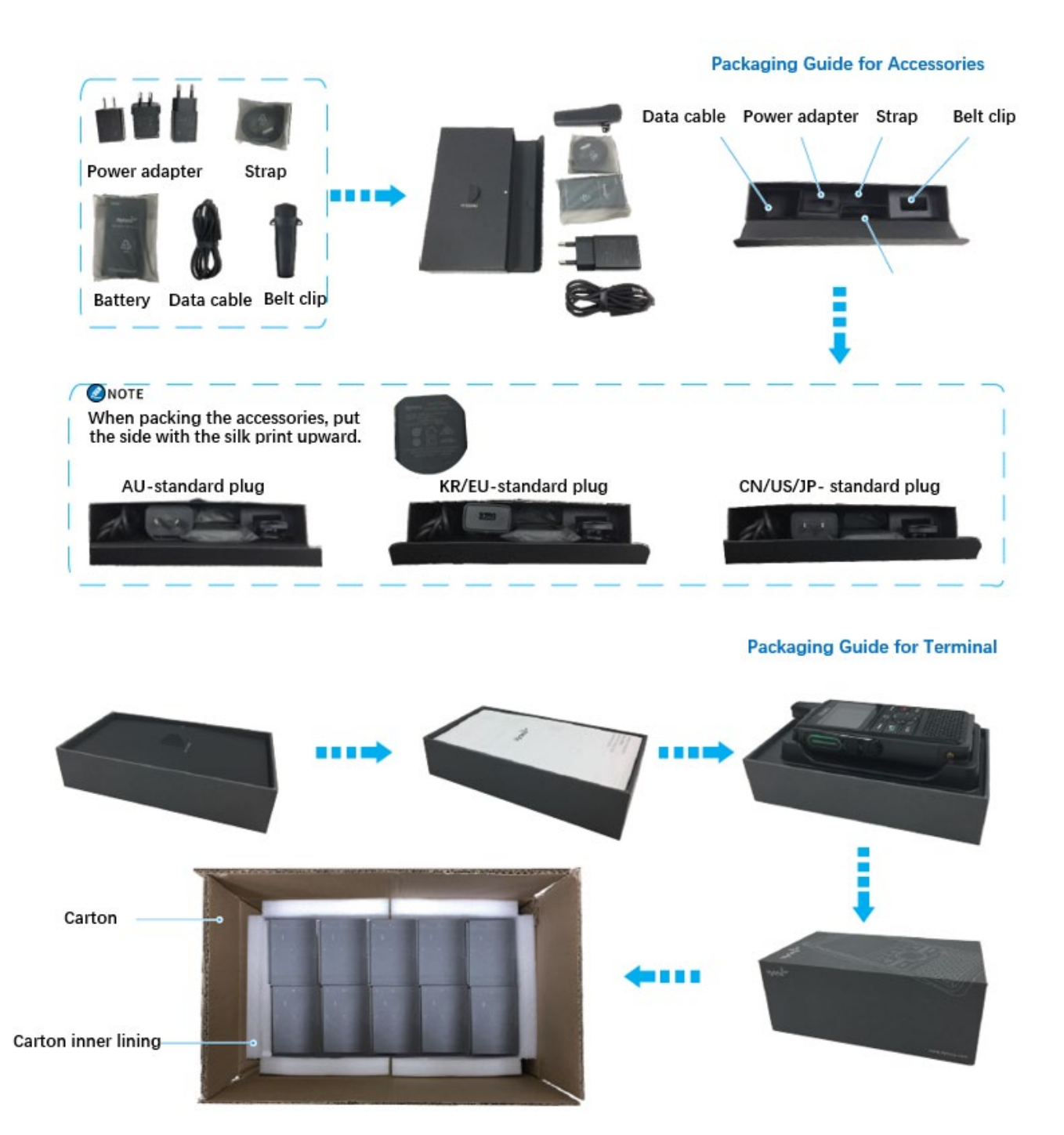

# 4. Specifications

| General                                        |                                                                                         |                                                        |  |  |  |
|------------------------------------------------|-----------------------------------------------------------------------------------------|--------------------------------------------------------|--|--|--|
| Operating system                               | Android 5.1                                                                             |                                                        |  |  |  |
| CPU                                            | Qualcomm MSM8909, 1.1 GHz                                                               |                                                        |  |  |  |
| Storage                                        | 4 GB ROM and 512 MB R                                                                   | AM                                                     |  |  |  |
| Dimensions (H x W x D) (with standard battery) | 121 mm x 55.5 mm x 24 mm                                                                |                                                        |  |  |  |
| Weight (with standard battery)                 | 185 g                                                                                   |                                                        |  |  |  |
| Display                                        | <ul> <li>Size: 2.0 inch</li> <li>Resolution: 320 x 240</li> <li>Color screen</li> </ul> |                                                        |  |  |  |
| Battery                                        | 3100 mAh Li-Ion battery                                                                 |                                                        |  |  |  |
| Battery Life (5-5-90 Duty Cycle)               | >20 h                                                                                   |                                                        |  |  |  |
| Charge Mode                                    | Desktop charger or multi-unit charger                                                   |                                                        |  |  |  |
| Operating Voltage                              | 3.3-4.2 V                                                                               |                                                        |  |  |  |
| Micro-SIM Card                                 | <ul><li>Size: 12 mm x 15 mm</li><li>Quantity: 1</li></ul>                               |                                                        |  |  |  |
| Accessory Port                                 | <ul> <li>USB 2.0</li> <li>Audio connector: 2.5 mm</li> <li>Charging port</li> </ul>     |                                                        |  |  |  |
| Audio                                          | Microphone                                                                              | <ul><li>Quantity: 2</li><li>Noise reduction</li></ul>  |  |  |  |
|                                                | Speaker                                                                                 | <ul><li>Quantity: 1</li><li>Rated power: 1 W</li></ul> |  |  |  |
|                                                | Network                                                                                 |                                                        |  |  |  |
| Network                                        | All networks                                                                            |                                                        |  |  |  |

| Frequency Band                          | <ul> <li>GSM 900/1800 MHz</li> <li>TD-SCDMA B34/B39</li> <li>CDMA BC0</li> <li>WCDMA B1/B8</li> <li>TDD-LTE B38/B39/B4</li> <li>FDD-LTE B1/B3/B5/B3</li> </ul>                                                                                                   | 0/B41<br>3                      |  |  |
|-----------------------------------------|----------------------------------------------------------------------------------------------------|---------------------------------|--|--|
| LTE Protocol                            | 3GPP                                                                                                    |                                 |  |  |
| Speed Class                             | CAT4                                                                                                    |                                 |  |  |
|                                         | Wireless Module                                                                                                    |                                 |  |  |
| ВТ                                      | BT4.1                                                                                                    |                                 |  |  |
| WLAN                                    | 2.4 GHz, 802.11 b/g/n                                                                                                    |                                 |  |  |
| Positioning System                      | GPS, GLONASS, BDS                                                                                                    |                                 |  |  |
| Positioning Accuracy (in the open area) | <ul> <li>Tracking sensitivity: &lt; -154 dB</li> <li>Time to First Fix (cold start): &lt; 50s@-130 dBm</li> <li>Time to First Fix (hot start): &lt; 5s@-130 dBm</li> <li>Recapture: &lt; 5s@-130 dBm</li> <li>Positional accuracy: &lt; 10 m@-130 dBm</li> </ul> |                                 |  |  |
|                                         | Environment                                                                                                    |                                 |  |  |
| Storage Temperature                     | -30℃ to +70℃                                                                                                    |                                 |  |  |
| Operating Temperature                   | -20℃ to +60℃                                                                                                    |                                 |  |  |
| Wet, Shock & Vibration Protection       |                                                                                                    |                                 |  |  |
| United States Military Standard         | MIL-STD 810G                                                                                                    |                                 |  |  |
| Electrostatic Discharge (ESD)           | IEC 61000-4-2 (level 4)                                                                                                    | ±15 kV (air)<br>±8 kV (contact) |  |  |
| Water & Dust Protection                 | IP55                                                                                                    |                                 |  |  |

#### **Ø**NOTE

All specifications are tested according to applicable standards, and subject to change without notice due to continuous technological development.

# **5. Circuit Description**

# 5.1 Baseband Section

# 5.1.1 Control Module

#### **Power Supply Module**

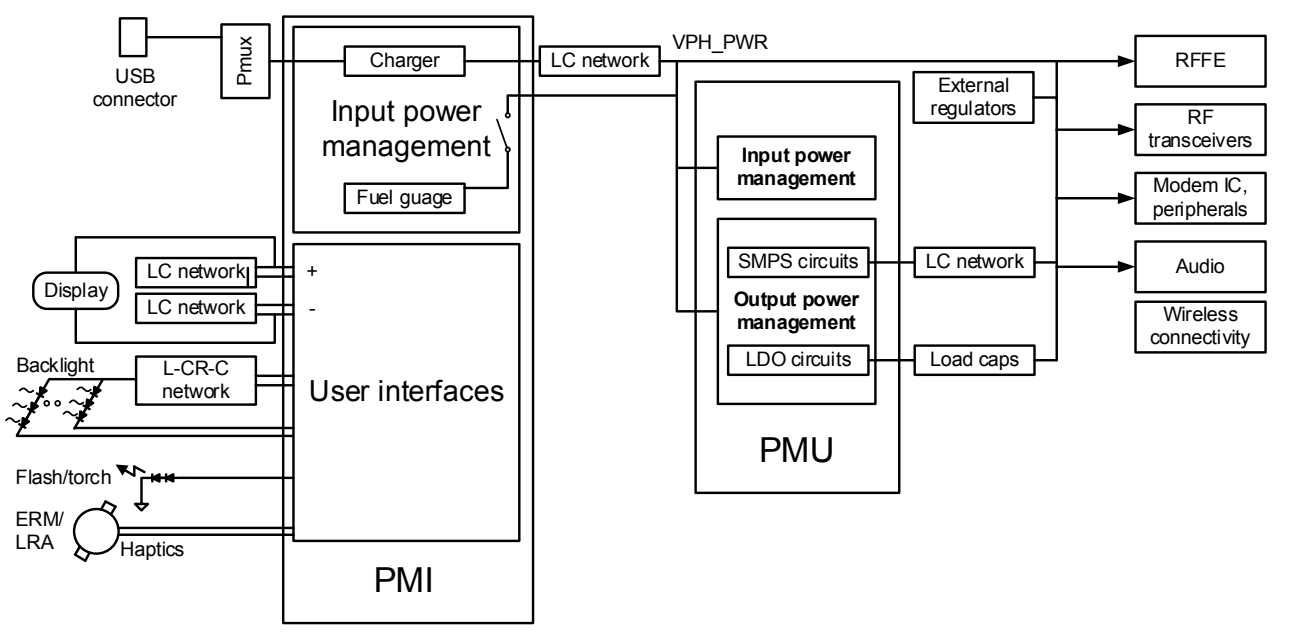

The power supply employs a 3.7 V battery. The power supply management IC consists of PMI and PMU.

- PMI: It is controlled by the CPU and is responsible for powering the switch and LCD.
- PMU: It is controlled by the CPU and integrates 7 DC/DCs and 23 LDOs to provide power for the baseband section.

#### **External Memory**

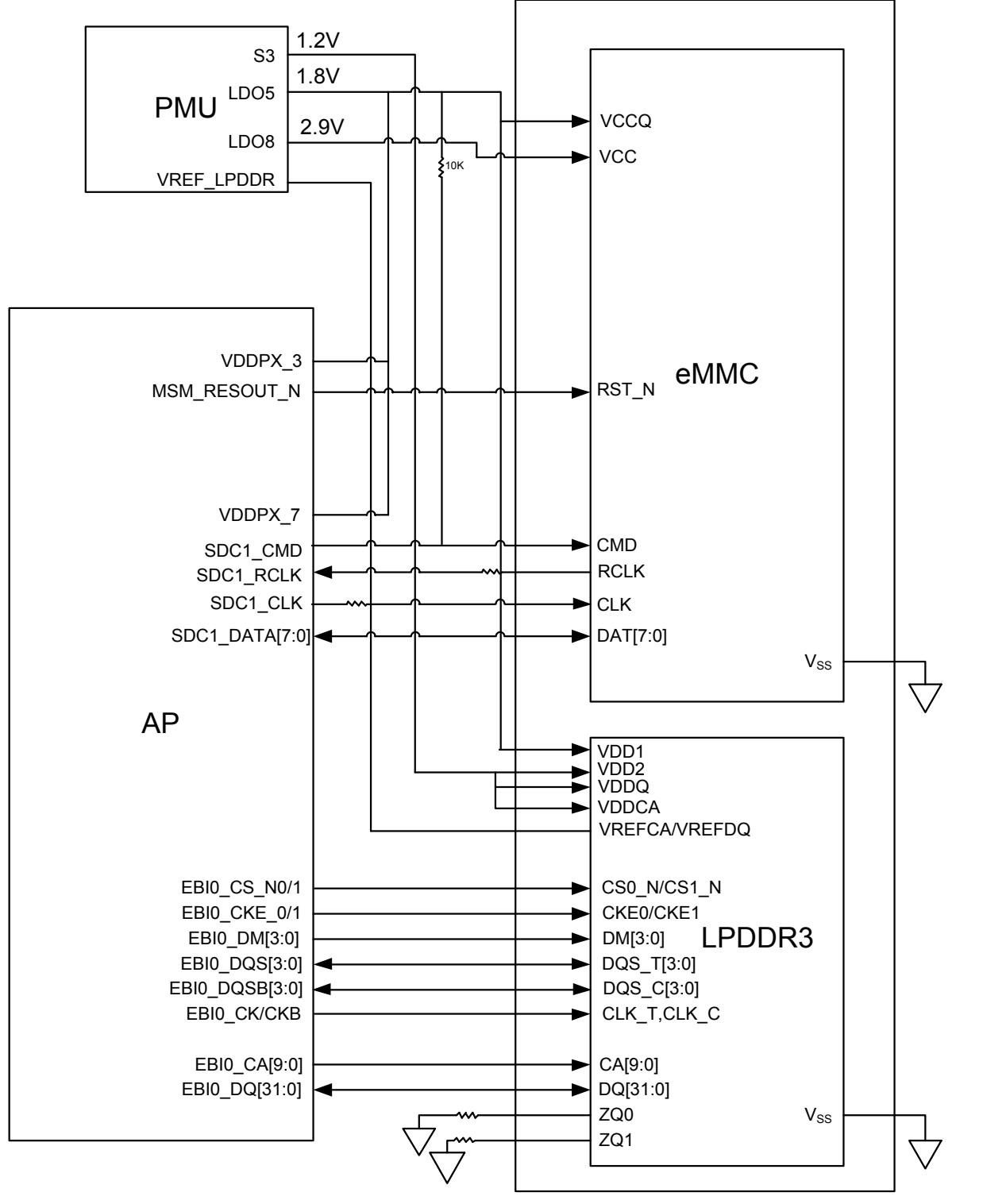

| I/O Interface | Description                                    |  |  |  |
|---------------|------------------------------------------------|--|--|--|
| EBI           | Single channel 32-bit LPDDR3 SDRAM (Dual rank) |  |  |  |

#### Display

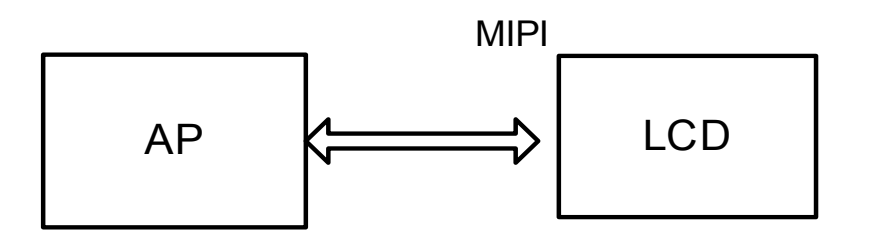

AP is connected to LCD (a 2.0-inch screen with resolution of 320 x 240) through MIPI.

## 5.1.2 Audio and Peripheral Module Audio Module

The audio module consists of PMU and PA. The built-in CODEC of the PMU converses and processes the voice and digital signal. The built-in audio processor of the PMU cancels noise and echo. The PA amplifies the voice signal.

#### **Peripheral Module**

The main board consists of the circuits for peripheral module, including the earpiece jack, battery charger, and USB connector.

# 5.2 RF Section

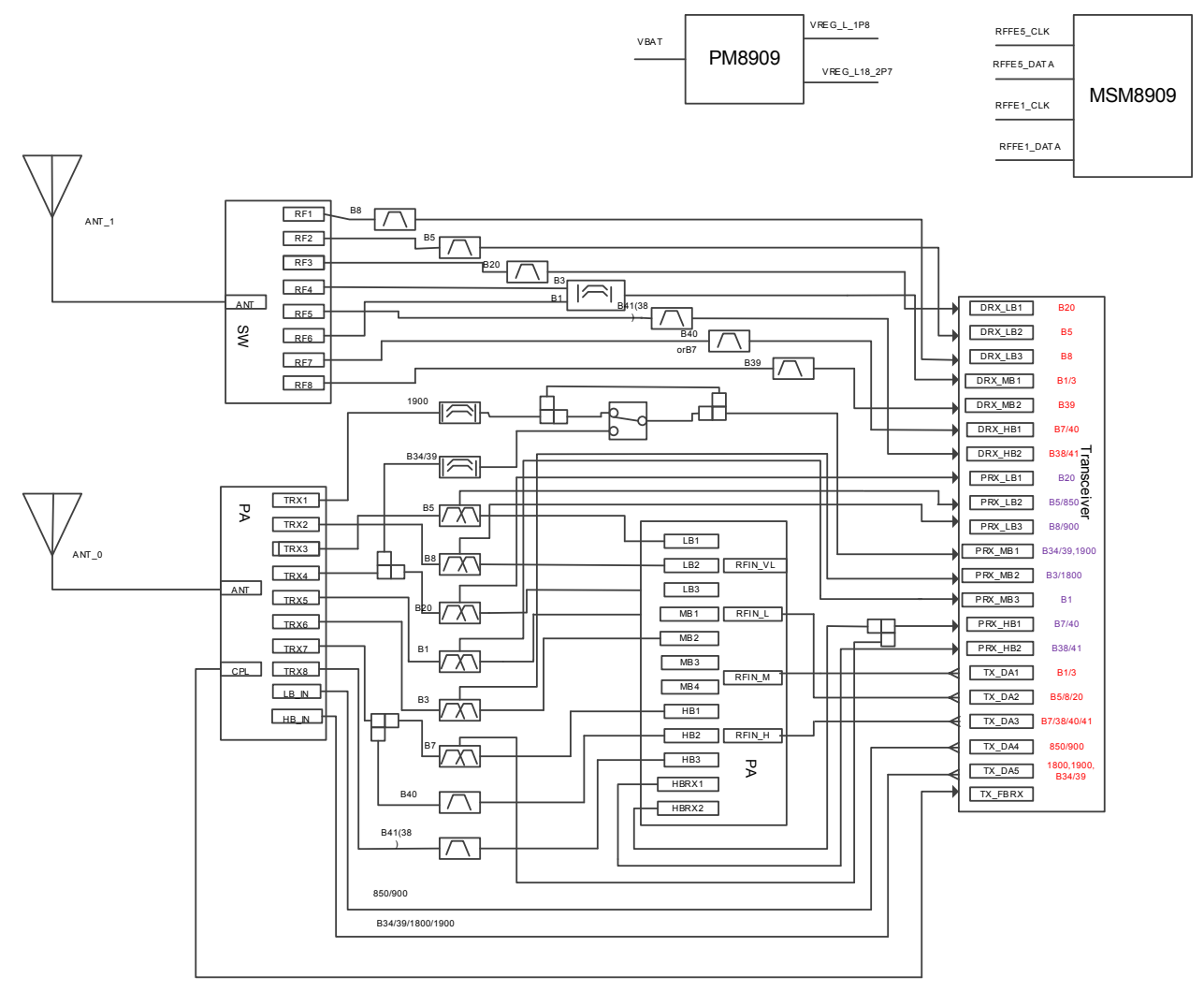

## 5.2.1 Communication Mode

GSM and CDMA are second-generation (2G) standards. W-CDMA and CDMA BC0 are third-generation (3G) standards. LTE is a fourth-generation standard. Only LTE supports diversity reception.

#### 5.2.2 TX Circuit GSM TX Circuit

The original GSM RF signal transmitted by the Transceiver goes to the switch path, and then to the PA for amplification. Afterwards, the GSM RF signal switches to the ANT port, and then to the antenna unit.

#### FDD TX Circuit

Part of the original FDD RF signal transmitted by the Transceiver, goes to the switch path. Other part goes to the PA for amplification, and then to the DUP for filtering. Afterwards, the filtered signal goes to the PA, switches to the ANT port, and then to the antenna unit.

#### **TDD TX Circuit**

The original TDD RF signal transmitted by the Transceiver goes to the PA for amplification, and then to the Filter for filtering. Afterwards, the filtered signal goes to the PA, switches to the ANT port, and then to the antenna unit.

## 5.2.3 Main Receiving Circuit FDD RX Circuit

The FDD RF signal from the antenna goes to the ANT port of the PA (U1203), the TRX port, and then the DUP for filtering. The filtered signal goes to the switch for channel switching, and then to the main receiving interface of the Transceiver.

#### **TDD RX Circuit**

The TDD RF signal from the antenna goes to the ANT port of the PA, the TRX port, and then the DUP for filtering. The filtered LTE signal goes to the PA for switching, and then to the main receiving interface of the Transceiver.

## 5.2.4 Diversity Receiving Circuit FDD RX Circuit

The FDD RF signal received by the antenna goes to the ANT port in the Switch unit, the RF port, and then the Filter for filtering. The filtered signal goes to the switch for switching, and then to the main receiving interface of the Transceiver.

#### **TDD RX Circuit**

The TDD RF signal received by the antenna goes to the ANT port of the Switch, the RF port, and then the Filter for filtering. The filtered signal goes to the main receiving interface of the Transceiver.

#### 5.2.5 GNSS/WLAN/BT Circuit

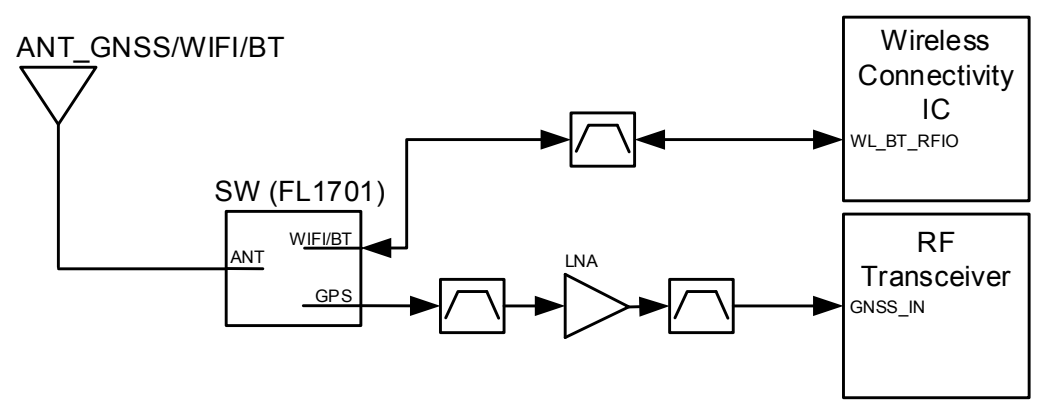

The GNSS signal goes to the Switch through the GNSS/WLAN/BT three-in-one antenna, and then it is shunted to the pre-filter for LNA amplification. Afterwards, the amplified signal passes through the

post-filter to the RF Transceiver for demodulation.

The WLAN/BT signal goes to the Switch through the GNSS/WLAN/BT three-in-one antenna, and then passes through the filter to the WLAN module for demodulation. At the same time, the WLAN/BT signal can be modulated in the WLAN module, and then passes through the filter and the Switch to the GNSS/WLAN/BT three-in-one antenna for transmission.

# 6. Circuit Inspection

# 6.1 Baseband Section

## 6.1.1 Downloading Failed

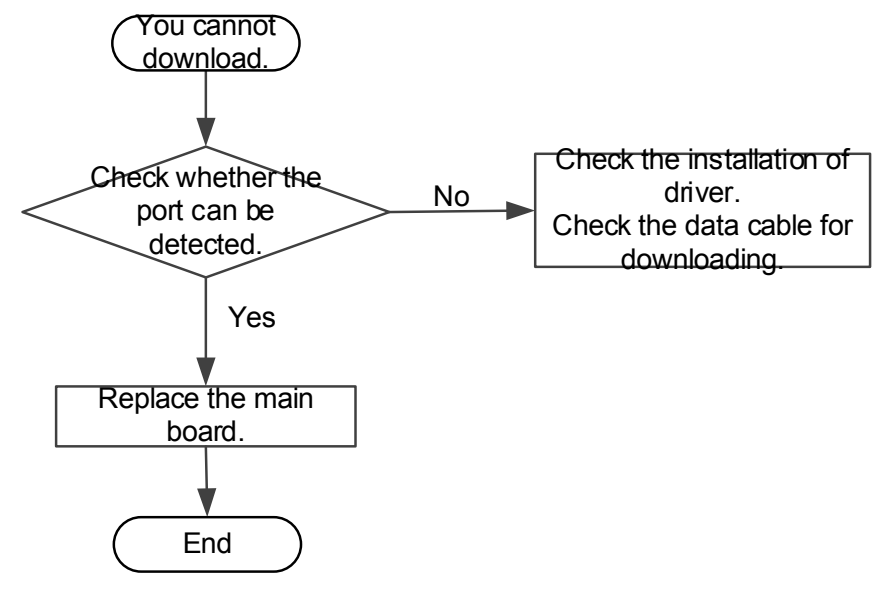

### 6.1.2 Powering On Failed

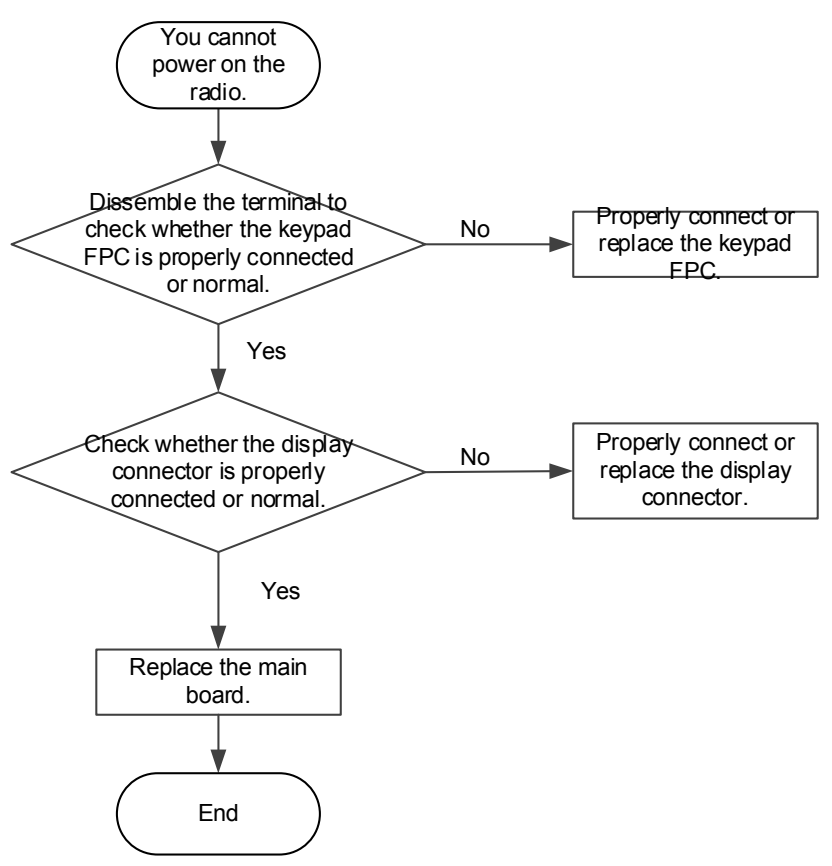

## 6.1.3 Lighting Up Screen Failed

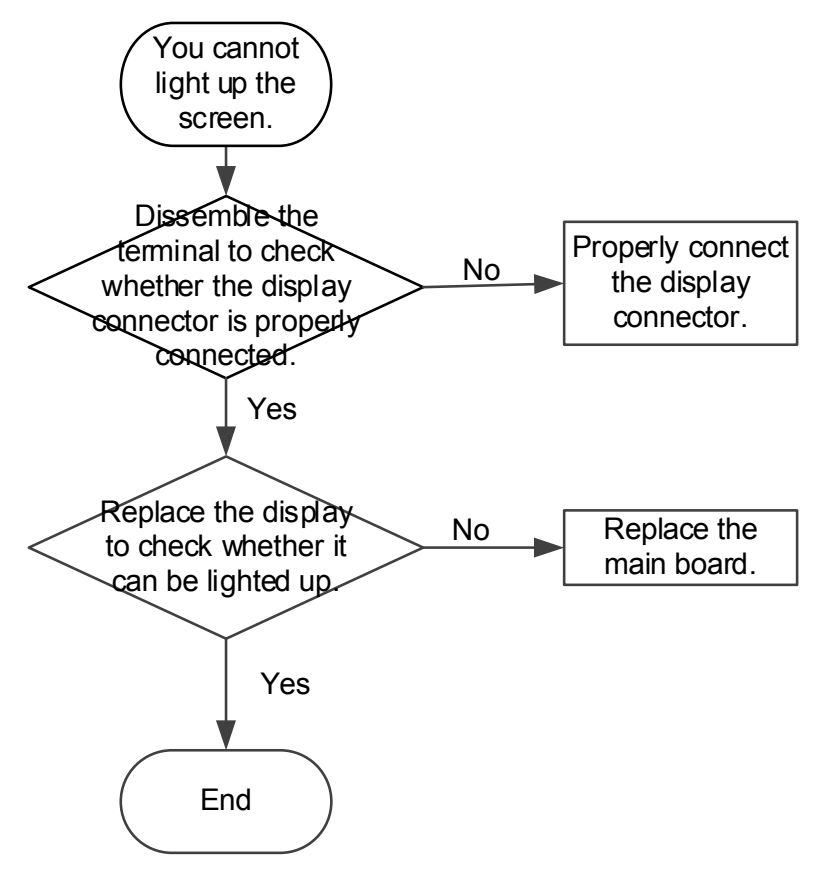

### 6.1.4 Charging Status Displaying Failed

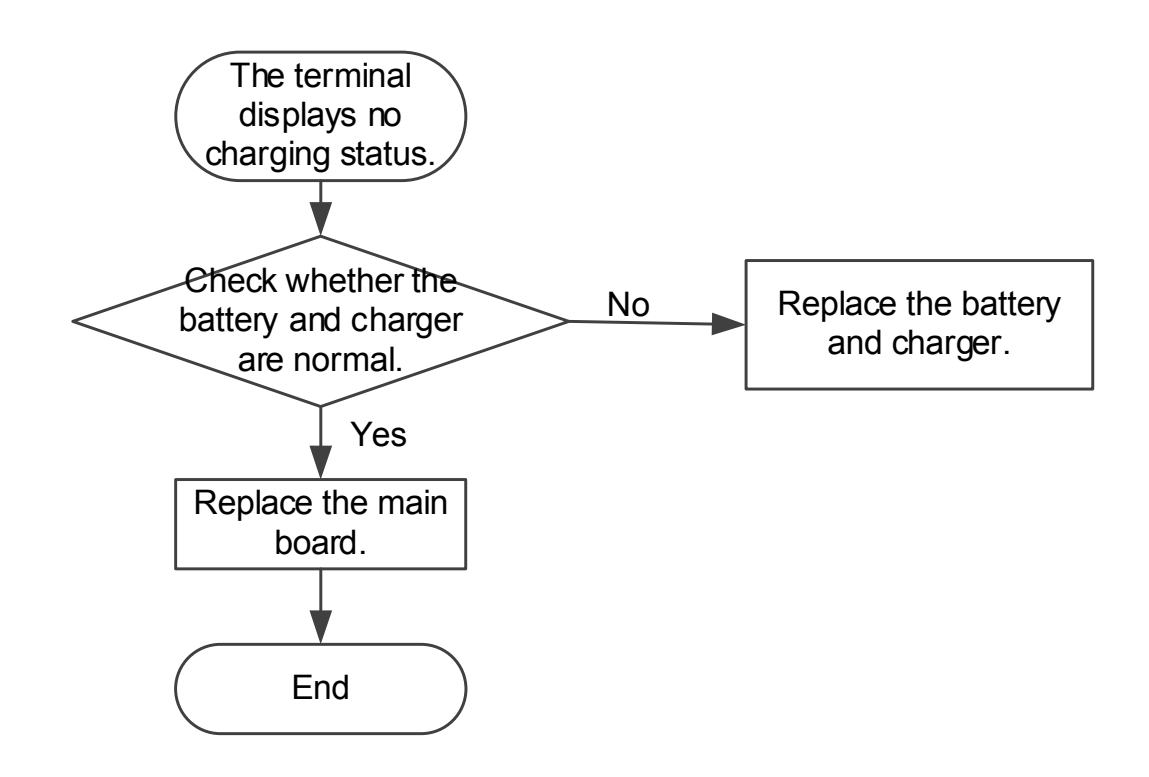

### 6.1.5 Turning On Backlight/Flashlight Failed

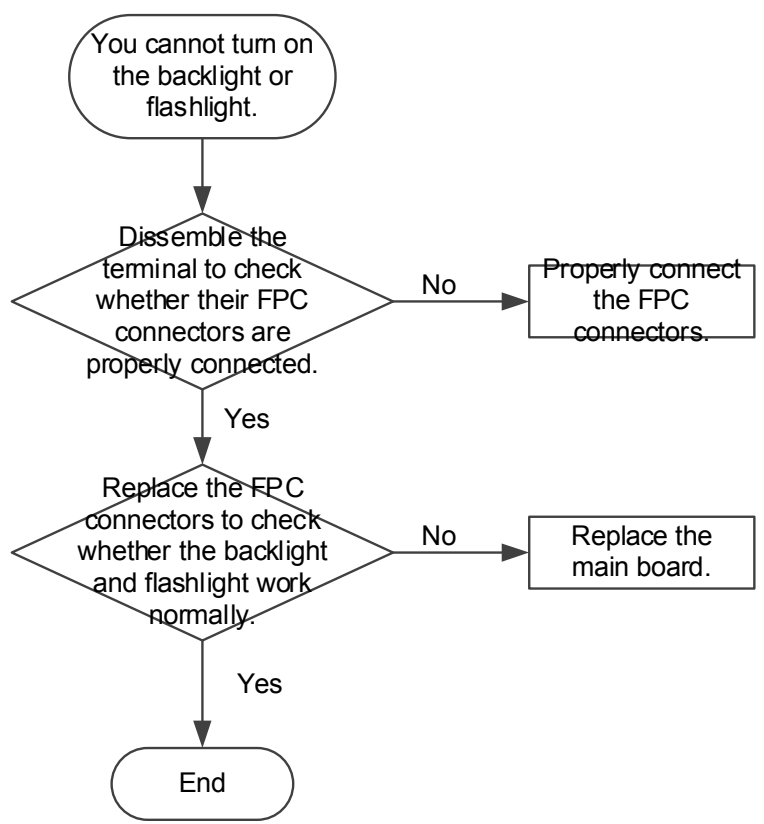

### 6.1.6 Speaker/Microphone Failed to Output/Input Audio

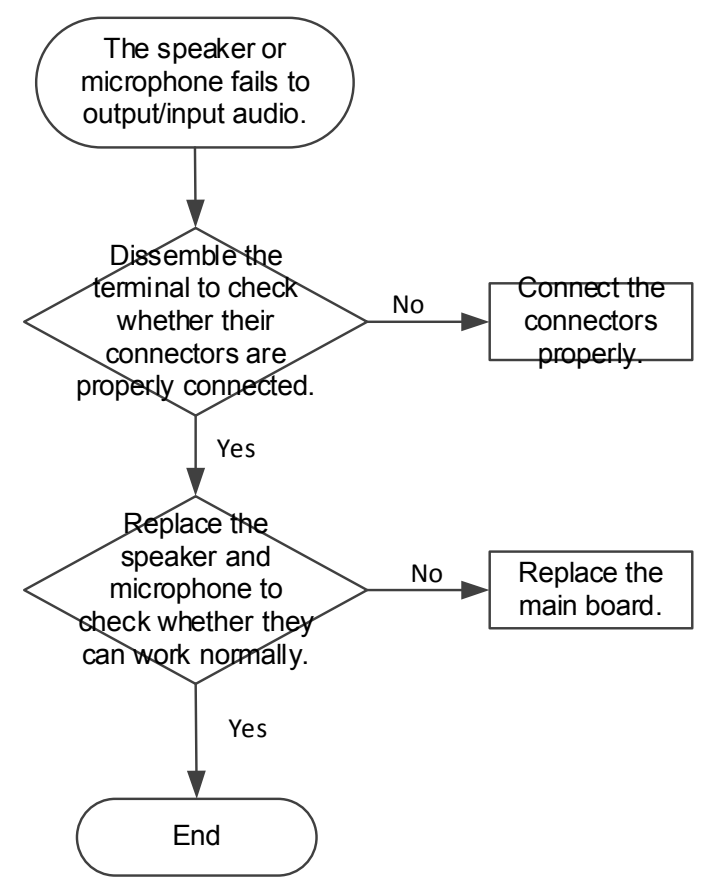

### 6.1.7 Keypad Failed to Respond

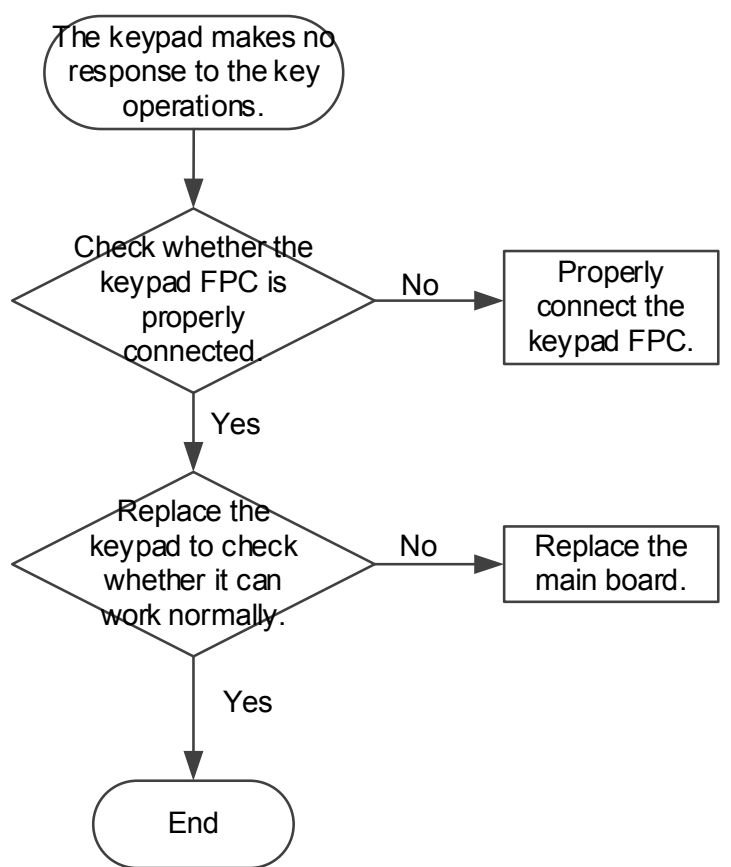

#### 6.1.8 SIM Card Failed to Be Detected

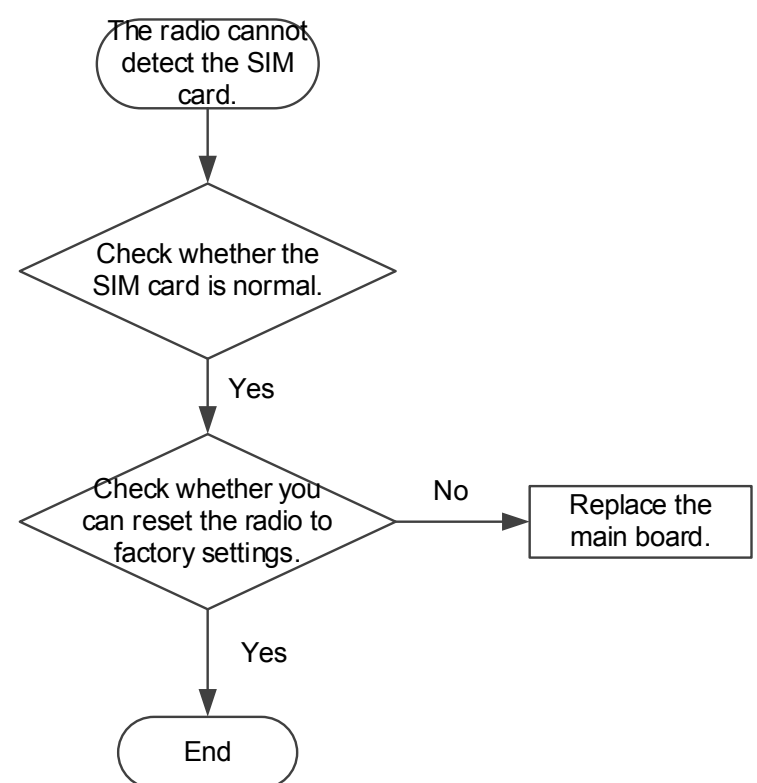

# 6.2 RF Section

## 6.2.1 Calibration Totally Failed

- 1. Detect whether short circuit exists in the power-on current, and high current exists in the power-off mode.
- 2. Check whether the port in the Device Manager on the computer is normal.
- Check whether it is properly soldered from the antenna switch to test socket. The check path is J1000 > R1001 > U1000.
- 4. If the test fails in diversity module, check whether it is properly soldered from the diversity switch to diversity test socket. The check paths are J1100 > C1127 > U1116, and J1100 > C1110.

## 6.2.2 XO Calibration Failed

- 1. Check whether it is properly soldered at crystal oscillator, and whether C1300, R1300, and C1301 are properly attached.
- 2. Check whether for B5 the circuit from the PA to test charger is normal, including the PA voltage and PA output power. To check the PA output power, in the signaling mode, use QRCT.

## 6.2.3 Calibration Partly Failed

The following takes LTE B1 for example.

• Tx calibration failed

```
Signal path: U13300 > C1312 > L1221/C1211 > U1201 > L1234/R1210 > U1203 > L1227/R1208/L1228 > U1000.
```

To identify the problems, use QRCT to transmit RF signals, and then use a spectrum analyzer or CMW500 or other devices to detect whether the output/input signal has big attenuation.

Rx0 (main reception) calibration failed

Signal path: U1000 > L1228/R1208/L1227 > U1203 > L1262/C1215 > L1233/C1217/L1231 > U1300.

• RX1(Diversity or MIMO) calibration failed

Signal path: U1100 > C1109/L1112 > F1102 > L1110/C1107 > L1111/C1108/L1109 > U1300.

The signal paths of Tx, Rx0, and Rx1 for other frequency bands are similar to the above.

# 6.3 Wi-Fi Section

### 6.3.1 Connecting to Wi-Fi Networks Failed

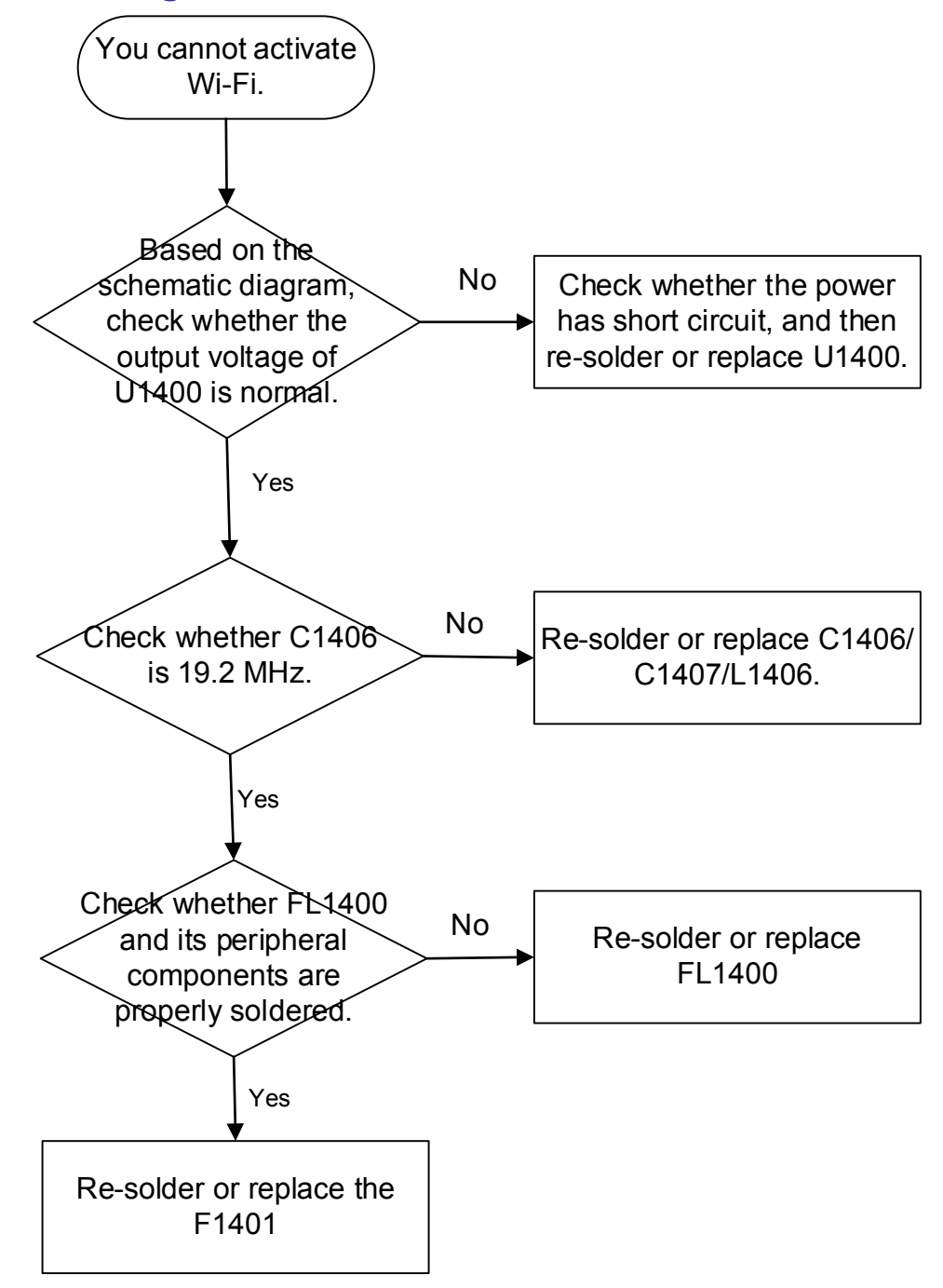

### 6.3.2 Poor Wi-Fi Network Performance

Use QRCT to force the system to transmit the WLAN signal, and then check whether the WLAN signal can reach the expected power level. If not, on the circuit diagram check whether the Wi-Fi RF circuit is normal and whether the parts are well soldered and normal. RF signal path: J1400 > L1408 > R1403 > F1401 > L1404 > L1400 > L1405 > FL1400 > C14020 > L1401 > C1415 > C1408 > U1400.

# 7. Interface Details

| Interface          | Pin No. | Signal        |  |  |  |
|--------------------|---------|---------------|--|--|--|
|                    | 1       | VBUS          |  |  |  |
|                    | 2       | USB_DM        |  |  |  |
| USB connector      | 3       | USB_DP        |  |  |  |
|                    | 4       | USB_HS_ID     |  |  |  |
|                    | 5       | GND           |  |  |  |
|                    | 1       | SPK+          |  |  |  |
| Audio connector    | 2       | MIC+          |  |  |  |
|                    | 3       | GND           |  |  |  |
|                    | 1, 6    | VREG_L14_UIM1 |  |  |  |
|                    | 2       | UIM1_RESET    |  |  |  |
| SIM cord Interface | 3       | UIM1_CLK      |  |  |  |
| SIM card Interface | 4, 8    | 1             |  |  |  |
|                    | 5       | GND           |  |  |  |
|                    | 7       | UIM1_DATA     |  |  |  |

# 8. Tuning Description

All software and tools are available in the software package published by the Company.

# 8.1 Installing Driver

When the terminal is successfully connected to PC through the USB cable, the PC Device Manager displays the port of Diagnostic and ADB. To ensure the successful connection between PC and terminal, use the right installation file or package of the USB driver.

# 8.2 Upgrading Software

#### 8.2.1 Preparation

You have obtained the broadband software package, MultiDownload\_V2.1.

### 8.2.2 Procedure

- 1. Press two **Volume keys** at the same time, and then press the **On-Off** key.
- 2. Unzip the upgrade tool "MultiDownload\_V2.1".
- Connect the radio to the PC using the USB cable. The device manager displays the COM serial port of Qualcomm 9091. If not, ensure that the Qualcomm driver is installed on the computer.

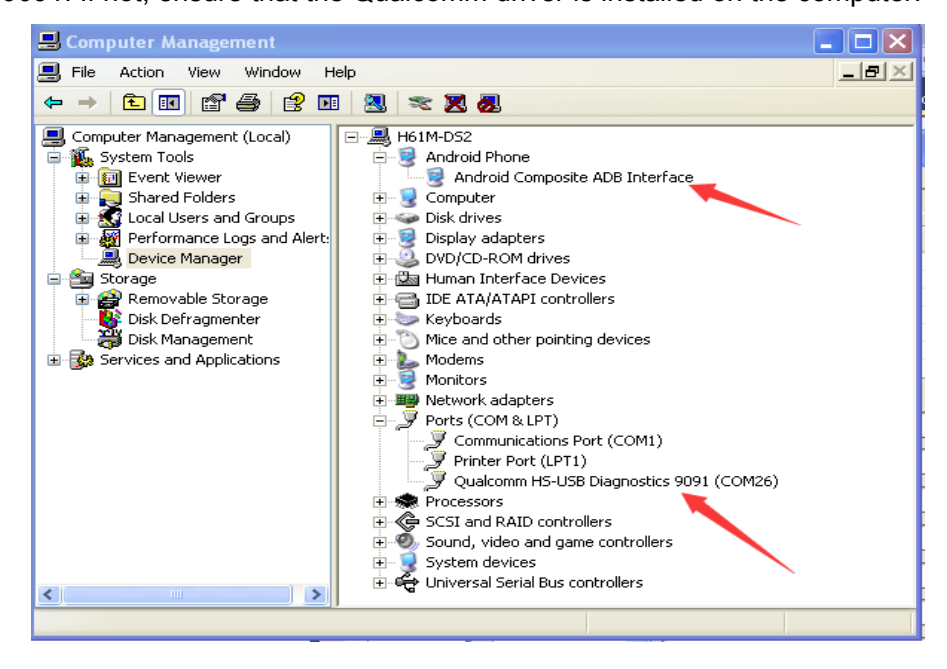

Open MultiDownload, click LoadXML to select the software for burning, and then enter the password
 123456 when you are notified to.

| 🐥 MultiDownload V1.1                  |          |      |               |                     |
|---------------------------------------|----------|------|---------------|---------------------|
| RawProgram                            |          |      |               | LoadXML             |
| File Name                             | Location |      |               | Refresh<br>StartAll |
| Port                                  | Progress | Time | Download Info | AutoAll             |
| × (                                   | 0%       | Os   |               | Start               |
| ×                                     | 0%       | Os   |               | Start               |
| · · · · · · · · · · · · · · · · · · · | 0%       | Os   |               | Start               |
| <b>•</b>                              | 0%       | Os   |               | Start               |
| •                                     | 0%       | Os   |               | Start               |
| · · · · · · · · · · · · · · · · · · · | 0%       | Os   |               | Start               |
| <b>•</b>                              | 0%       | Os   |               | Start               |
|                                       | 0%       | Os   |               | Start               |

5. Select the **rawprogram0.xml** file to download. (If you find no such file, consult the relevant R&D or technical support engineer.)

| MultiDownload V1.1                                                                                                    | Open                   |                                                        |          |
|----------------------------------------------------------------------------------------------------|------------------------|--------------------------------------------------------|----------|
| (awProgram                                                                                                    | Open                   |                                                        | LoadXML  |
| File Name                                                                                                    | Look jn:               | 🔁 SLM753 🛛 🕑 ઉ 🎓 🖽 -                                   |          |
|                                                                                                    |                        | rawprogram0.xml                                        | Refresh  |
|                                                                                                    |                        | rawprogram0_BLANK.xml                                  | CtortAll |
|                                                                                                    | My Hecent<br>Documents | rawprogramu_ror_FFbM.xml                               | StartAll |
|                                                                                                    |                        |                                                        |          |
|                                                                                                    |                        |                                                        |          |
| Port                                                                                                    | Desktop                |                                                        |          |
| <u> </u>                                                                                                    |                        |                                                        | Start    |
| ►                                                                                                    |                        |                                                        | Start    |
| <b>·</b>                                                                                                    | My Documents           |                                                        | Start    |
|                                                                                                    |                        |                                                        |          |
| ¥ L                                                                                                    |                        |                                                        | Start    |
| Image: A state of the state of the state | My Computer            |                                                        | Start    |
|                                                                                                    |                        | File name: rawprogram0.xml  Qpen                       | Start    |
|                                                                                                    |                        | Files of type: RawProgram File(rawprogram*.xml) Cancel |          |
| <u> </u>                                                                                                    | My Network             | Open as read-only                                      | Start    |
|                                                                                                    | ,                      |                                                        | Start    |

6. Click Start. The Download Info panel displays PASS when the burning is completed.

| awProgram (C:\SLM753\rawprogr                                                                                                    | am0.xml    |    |      |               | LoadXML  |
|----------------------------------------------------------------------------------------------------|------------|----|------|---------------|----------|
| File Name                                                                                                    | Location   |    |      |               | <u> </u> |
| patch0.xml                                                                                                    | C:\SLM753\ |    |      |               | Refrest  |
| roq emmc tirehose 8936.mbn<br>ION ULOS bin                                                                                                    | C:\SLM753\ |    |      |               |          |
| bli.mbn                                                                                                    | C:\SLM753\ |    |      |               | StartA   |
| bl1.mbn                                                                                                    | C:\SLM753\ |    |      |               |          |
| pm.mbn                                                                                                    | C:\SLM753\ |    |      |               |          |
| pm.mbn                                                                                                    | C:\SLM753\ |    |      |               |          |
| Port                                                                                                    | Progress   |    | Time | Download Info | L Aut    |
| DIAG_COM26 🔽                                                                                                    |            | 0% | Os   | READY         | Sta      |
| <b>v</b>                                                                                                    |            | 0% | Os   |               | Sta      |
| <ul> <li>Image: A state of the state of the state of</li></ul>  |            | 0% | Os   |               | Sta      |
| <b>v</b>                                                                                                    |            | 0% | Os   | 1             | Sta      |
| <ul> <li>Image: Contract of the second second s</li></ul> |            | 0% | Os   |               | Sta      |
| <b>v</b>                                                                                                    |            | 0% | Os   |               | Sta      |
| × [                                                                                                    |            | 0% | Os   |               | Sta      |
|                                                                                                    |            |    |      |               |          |

#### 7. Restart the terminal.

| ML         |
|------------|
| sh<br>:All |
| utoAll     |
| tart       |
| tart       |
| tart       |
| tart       |
| tart       |
| tart       |
| tart       |
| tart       |
|            |

# 8.3 Testing the Radio

### 8.3.1 Preparation

You have prepared the following devices: the terminal of PNC370, battery, USB cable, SIM card, earpiece, desktop charger, WIFI network, and BT device.

#### 8.3.2 Procedure

- 1. Power on the radio with the SIM card inserted.
- 2. Select Other app.

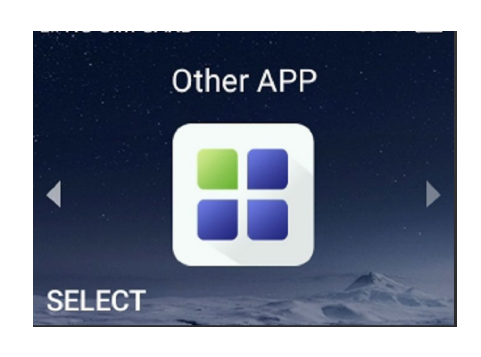

The following interface appears.

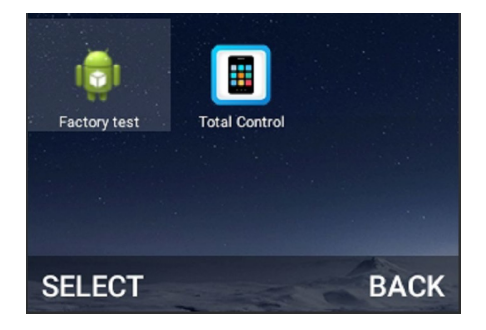

- 3. Select **Factory test**. (If **Factory test** does not appear on the interface, run the **open test** file to make it show up. If the screen turns to black and white when power-on, the terminal enters the FFBM mode.)
- Press the P1 key, and then the automatic test starts from the first item to the last one (15 test items in total).

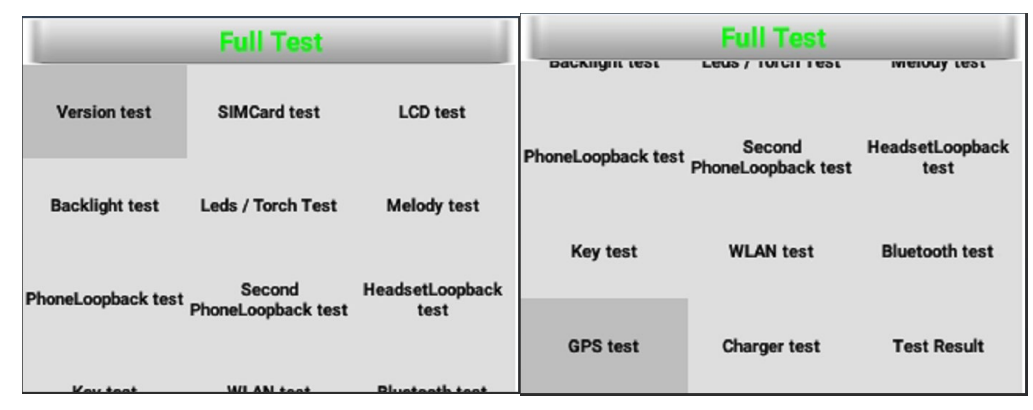

### 8.3.3 Judgement Standard for Test Items

| No. | Test Item          | Operation & Judgement Standard                                                                                                    | Note                                                                                                    |
|-----|--------------------|----------------------------------------------------------------------------------------------------|----------------------------------------------------------------------------------------------------|
| 1   | Version test       | The screen displays information.                                                                                                    | 1                                                                                                    |
| 2   | SIM card test      | Before powering on the terminal, insert the SIM card properly.                                                                                                  | 1                                                                                                    |
| 3   | LCD test           | Check the screen color. The color displays normally.                                                                                                    | 1                                                                                                    |
| 4   | Backlight test     | Check the backlight brightness from the lowest to highest level.                                                                                                | 1                                                                                                    |
| 5   | Leds/Torch test    | Press and hold the <b>P1</b> key, and check<br>the LED status. In the normal case, after<br>pressing the <b>P1</b> key for ten times, you<br>can pass the test. | If you find the keypad<br>backlight dim, move away<br>from strong light, or block<br>the environment light with<br>your hand. |
| 6   | Melody test        | The speaker sounds at a normal volume level.                                                                                                    | 1                                                                                                    |
| 7   | PhoneLoopback test | Test the front microphone.<br>Press the <b>P1</b> key to start recording.<br>Press the <b>P1</b> key again to start playing                                     | Key test item.                                                                                                    |

The table below lists the details of each test item.

| No. | Test Item                    | Operation & Judgement Standard                                                                                                    | Note                                                                                                 |
|-----|------------------------------|----------------------------------------------------------------------------------------------------|----------------------------------------------------------------------------------------------------|
|     |                              | the recorded file.                                                                                                    |                                                                                                    |
| 8   | Second<br>PhoneLoopback test | Test the rear microphone.<br>Press the <b>P1</b> key to start recording.<br>Press the <b>P1</b> key again to start playing<br>the recorded file.                     | Key test item.                                                                                       |
| 9   | HandsetLoopback test         | Insert the earpiece, and then press the <b>PTT</b> key to speak into the earpiece MIC. When releasing the <b>PTT</b> key, you hear your voice clearly.               | Key test item.                                                                                       |
| 10  | Key test                     | Press all keys (including 11 keys on the<br>front case and 3 keys on the left side) on<br>the terminal once. If the notification<br>"PASS" appears, the test passes. | Key test item. Pay special attention to the test on the <b>PTT</b> key and <b>volume</b> key.        |
| 11  | WLAN test                    | The terminal recognizes the WLAN network.                                                                                                    | 1                                                                                                    |
| 12  | Bluetooth test               | The terminal recognizes the BT device.                                                                                                    | 1                                                                                                    |
| 13  | GPS test                     | Select PASS.                                                                                                    | 1                                                                                                    |
| 14  | Charger test                 | Connect the terminal to the USB port or<br>desktop charger. If the terminal displays<br>the charging icon, and the notification<br>"PASS" appears, the test passes.  | Key test item. Ensure that<br>the charging piece of the<br>desktop charger is<br>properly installed. |
| 15  | Test Result                  | When all test items are passed, you can view the test result.                                                                                                    | 1                                                                                                    |

## 8.3.4 Hiding the Test App

To hide the test app after you get the test result, press the **P1** key, and then select **OK** in the pop-up notification.

# 9. Block Diagram

# 9.1 Baseband Section

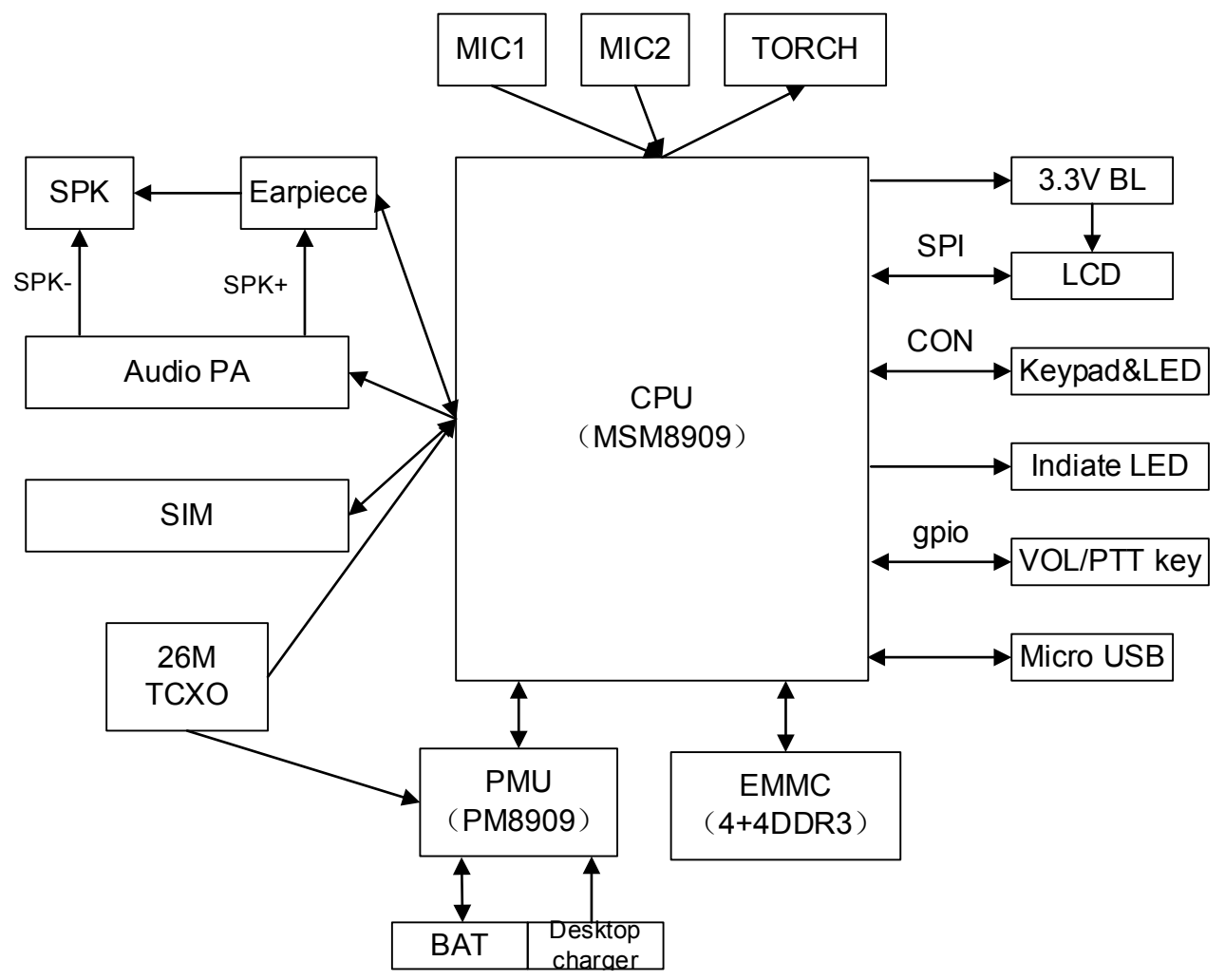

# 9.2 RF Section

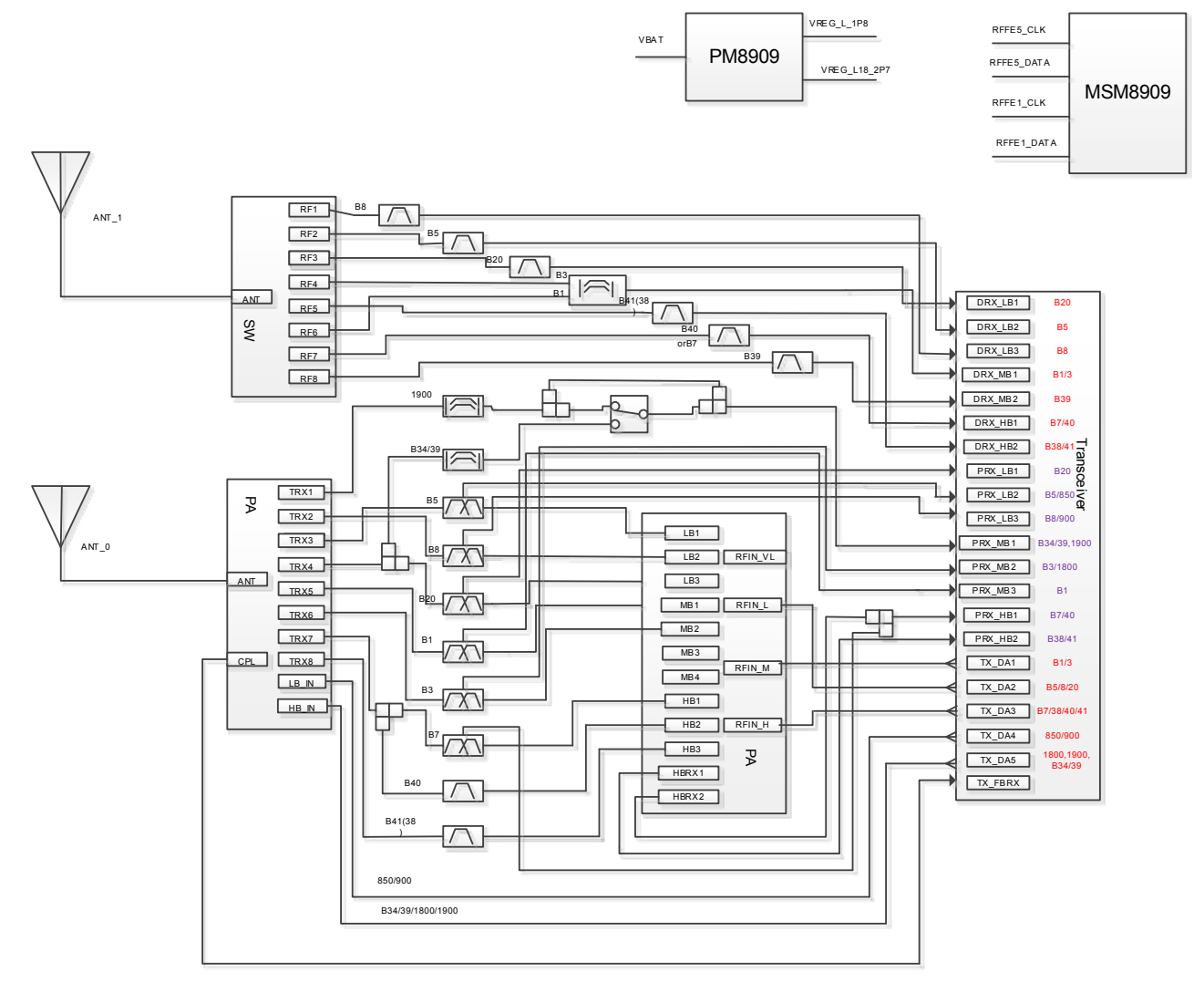

# **10. Part List**

| No. | Ref No. | Part No.       | Priority | Description                               | Qty |
|-----|---------|----------------|----------|-------------------------------------------|-----|
| 1   | 1       | X000002268     | /        | Mechanical material for radio unit        | 1   |
| 2   | 34      | 5116000002471A | /        | Chassis                                   | 1   |
| 3   | 19      | 50151100000040 | Optional | Antenna                                   | 1   |
| 4   | 20      | 5116000000841A | /        | Micro USB cover                           | 1   |
| 5   | 21      | 5116000001582A | /        | Accessory connector cover                 | 1   |
| 6   | 22      | 5116000001552A | /        | Stopper for accessory connector cover     | 2   |
| 7   | 41      | 511000000033A  | /        | Silicone rubber cover for microphone      | 1   |
| 8   | 40      | 51020200000053 | Optional | Microphone                                | 1   |
| 9   | 1       | 50151100000041 | Optional | Diversity antenna                         | 1   |
| 10  | 20      | 5113070000149A | 1        | Double-sided tape for main antenna        | 1   |
| 11  | 15      | 5113010000351A | /        | PC plate for earpiece jack                | 1   |
| 12  | 18      | 5115020000046A | /        | Grounded conductive foam for speaker      | 1   |
| 13  | 32      | 5107000000234A | /        | Machine screw                             | 4   |
| 14  | 24      | 5107000000157A | /        | Self-tapping screw                        | 4   |
| 15  | 25      | 5107000000051A | /        | Machine screw                             | 2   |
| 16  | 38      | 5113050000346A | 1        | Preloaded foam for speaker                | 1   |
| 17  | 14      | 5115020000048A | /        | Grounded conductive foam for LCD          | 1   |
| 18  | 1097    | 5113030000026A | /        | Waterproof MIC mesh                       | 1   |
| 19  | 1       | 5110000000402A | /        | Waterproof ring for M2 screw              | 2   |
| 20  | 36      | 5115020000050A | 1        | Grounded conductive foam for keypad screw | 2   |
| 21  | 23      | 5110030000035A | /        | Waterproof ring for battery cover         | 1   |
| 22  | 22      | 5110990000026A | 1        | Silicone rubber cover for Micro SIM card  | 1   |
| 23  | 16      | 5110010000026A | 1        | Silicone rubber cover for battery         | 1   |

| No. | Ref No. | Part No.       | Priority | Description                           | Qty  |
|-----|---------|----------------|----------|---------------------------------------|------|
|     |         |                |          | connector                             |      |
| 24  | 31      | 5110030000050A | 1        | Waterproof ring                       | 1    |
| 25  | 45      | 5115020000047A | 1        | Grounded conductive foam for key      | 2    |
| 26  | 17      | 50100200000057 | Optional | TFT LCD                               | 1    |
| 27  | /       | 5113070000151A | /        | Double-sided tape for LENS            | 1    |
| 28  | /       | 5116000002578B | 1        | LCD lens                              | 1    |
| 29  | /       | 11510000062236 | 1        | Front case processing component       | 1    |
| 30  | /       | 5116000002470A | /        | Front housing                         | 1.01 |
| 31  | /       | 5116000002472A | /        | PTT key bracket                       | 1.01 |
| 32  | /       | 5116000002477A | 1        | LED cover                             | 1.01 |
| 33  | /       | 5116000001101A | /        | Convex lens                           | 1    |
| 34  | /       | 5116000002484A | /        | P&R key                               | 1    |
| 35  | /       | 50151100000039 | Optional | GPS/Wi-Fi/BT antenna                  | 1    |
| 36  | /       | 5112010000112A | 1        | Metal dome                            | 1    |
| 37  | /       | 511000000033A  | /        | Silicone rubber cover for microphone  | 1    |
| 38  | /       | 51020200000053 | Optional | Microphone                            | 1    |
| 39  | /       | 51020600000125 | Optional | Speaker                               | 1    |
| 40  | /       | 5113050000344A | /        | Buffer foam for LCD                   | 1    |
| 41  | /       | 5113070000148A | /        | Double-sided tape for flashlight lens | 1    |
| 42  | /       | 5113070000150A | 1        | Double-sided tape for GPS antenna     | 1    |
| 43  | /       | 5113030000026A | /        | Waterproof MIC mesh                   | 1    |
| 44  | /       | 5113040000197A | /        | Speaker felt                          | 1    |
| 45  | /       | 5107000000507B | 1        | Machine screw                         | 2    |
| 46  | /       | 11500000004820 | /        | Semi-finished flashlight board        | 1    |
| 47  | D1      | 50050600000178 | Optional | LED                                   | 1    |

| No. | Ref No.                                                       | Part No.       | Priority  | Description                          | Qty |
|-----|---------------------------------------------------------------|----------------|-----------|--------------------------------------|-----|
| 48  | T1                                                            | 50050800000051 | Optional  | ESD protection diode                 | 1   |
| 49  | CON1                                                          | 51040100000261 | Optional  | Board-to-board connector             | 1   |
| 50  | /                                                             | 5001020000539C | N/A       | FPC                                  | 1   |
| 51  | 1                                                             | 11500000004819 | 1         | Semi-finished keypad                 | 1   |
| 52  | C1                                                            | 50020100001205 | Optimized | Chip capacitor                       | 1   |
| 53  | D1, D2, D3,<br>D4, D5                                         | 50050600000125 | Optional  | LED                                  | 5   |
| 54  | J1                                                            | 51040100000058 | Optimized | Board-to-board connector             | 1   |
| 55  | Q2                                                            | 50070300000055 | Optional  | N-MOSFET                             | 1   |
| 56  | R12                                                           | 50030100001917 | Optimized | Chip resistor                        |     |
| 57  | T1, T13, T14,<br>T15, T16, T17,<br>T18, T19, T20,<br>T21, T22 | 50050800000049 | Optional  | ESD protection diode                 | 11  |
| 58  | T23                                                           | 50050800000051 | Optional  | ESD protection diode                 | 1   |
| 59  | R25, R26,<br>R27, R28, R29                                    | 50030100000497 | Optimized | Chip resistor                        | 5   |
| 60  | /                                                             | 5001020000524D | N/A       | FPC                                  | 1   |
| 61  | /                                                             | 5113070000154A | 1         | Double-sided tape for flashlight FPC | 1   |
| 62  | /                                                             | 5113070000155A | /         | Dual-sided tape for keypad           | 1   |
| 63  | /                                                             | 5110990000025A | /         | Light guide                          | 1   |
| 64  | /                                                             | 5110020000027A | /         | Silicone rubber PTT key              | 1   |
| 65  | /                                                             | 5116000061272A | /         | PTT key                              | 1   |
| 66  | /                                                             | 5111000060729A | /         | Left charging piece                  | 1   |
| 67  | /                                                             | 5111000060736A | /         | Right charging piece                 | 1   |
| 68  | /                                                             | 50099900000001 | 1         | B3 main board for Korea              | 1   |
| 69  | /                                                             | 54991010002244 | /         | B3 main board for Israel             | 1   |

| No. | Ref No. | Part No.       | Priority | Description                                         | Qty |
|-----|---------|----------------|----------|-----------------------------------------------------|-----|
| 70  | /       | 50099900000006 | /        | B4 main board for China                             | 1   |
| 71  | 1       | 54991010002080 | 1        | B5 (FDD-LTE: B1/B3/B5/B7/B8/B20)<br>MEIG main board | 1   |
| 72  | 1       | 54991010002840 | 1        | B6 main board for Americas                          | 1   |

Hytera

is the trademark or registered trademark of Hytera Communications Corporation Limited. © 2019 Hytera Communications Corporation Limited. All Rights Reserved. Address: Hytera Tower, Hi-Tech Industrial Park North, 9108# Beihuan Road, Nanshan District, Shenzhen, People's Republic of China Postcode: 518057 http:// www.hytera.com